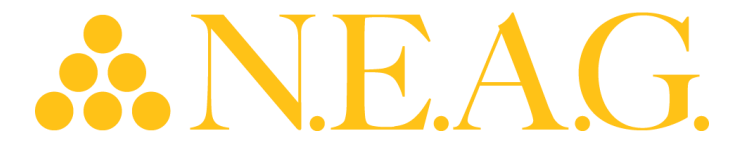

#### 2024 NECO Spring Virtual Show Book Ordering Instructions

Access to Show Book Ordering: 3/4/24-3/31/24 & 4/1/24-5/3/24

NECO Spring 2024 Show Book – March 4, 2204-March 31, 2024 & April 1, 2024 - May 3, 2024

Note: Tablets view screens will look different from the screens below, but all functional buttons will remain the same

Click the Smartphone/Tablet QR codes for easy access to the NECO Show Login in page or log in using the URL Provided Below (Note: you should bookmark the page once you are directed to the landing page)

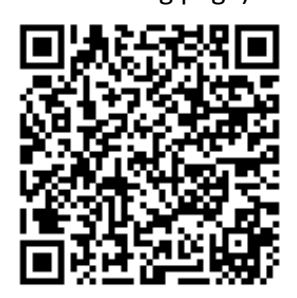

**NECO Show Book - Member Login** 

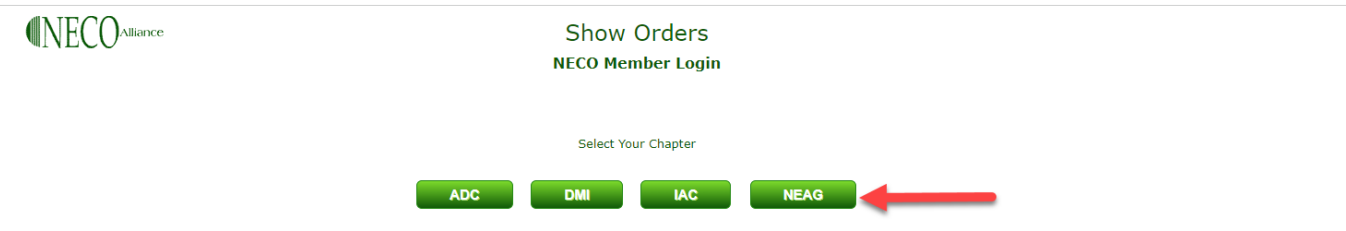

SHOW BOOK OPENS ON 3-4 AND ENDS AS FOLLOWS FOR EACH CHAPTER

**Select Your Chapter - NEAG** 

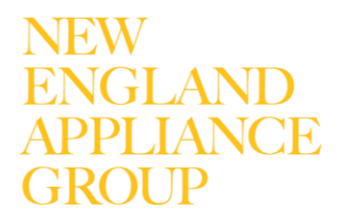

# NEAG.

IGI ANI

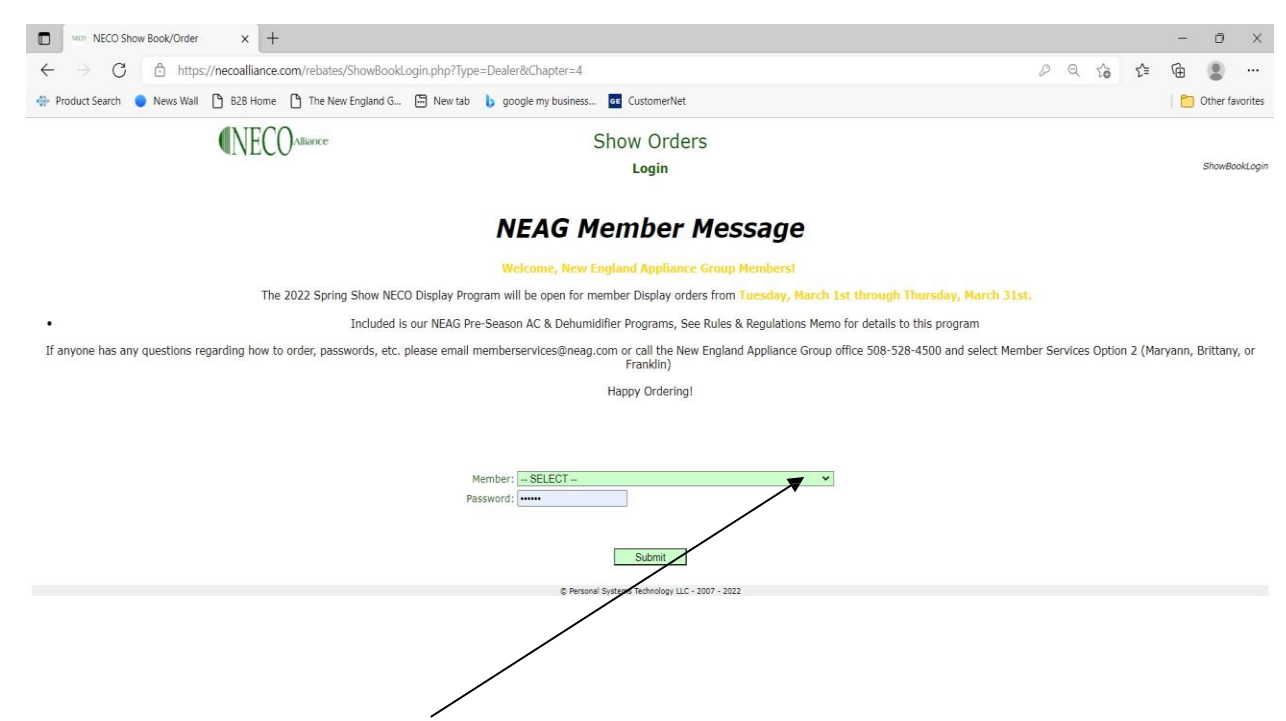

From drop down box – Select Your Store Name and Enter Password You Created (Same password from previous NECO shows. If you do not remember your password, please contact Member Services memberservices@neaeg.com, we can look up your existing password/electronic signature).

New Login – Create Dealer Account: If this is your first show, then you can register for a
password by clicking this link <u>Member Password Signup</u>

For New Password registrations use: SPRINGmember

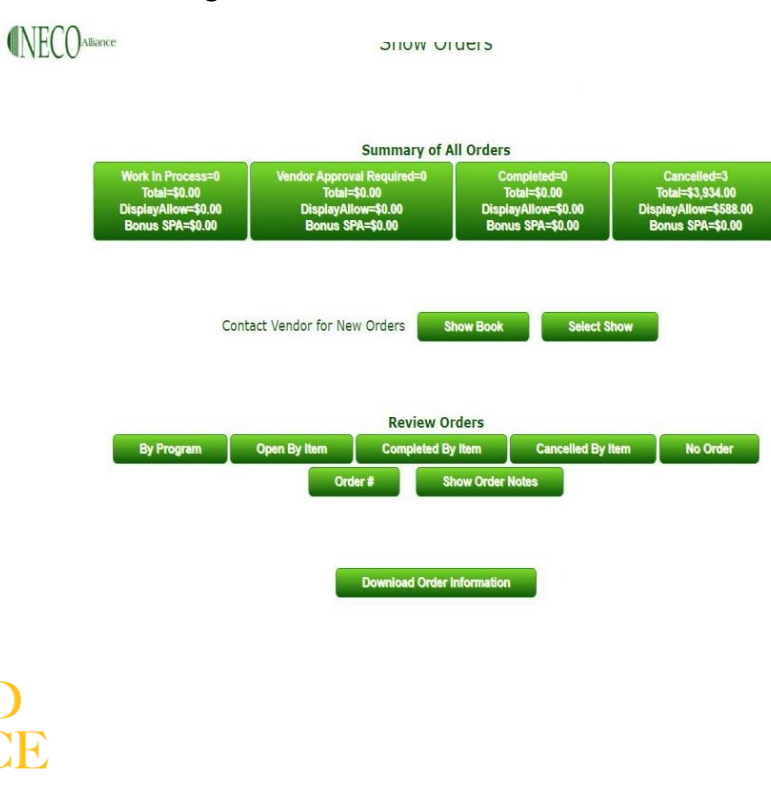

# NEAG.

#### **Dashboard Sections:**

- Work In Progress opened orders that have not been completed by member or vendor.
- Vendor Approval Required completed member orders waiting for vendor review/approval.
- **Completed** Orders marked completed for NEAG processing.
- Cancelled
- Start New Order Begin a new order (shown above as Contact Vendors button will appear as Start New Order)
- **Show Book** Allows you to see Brand/Program offers.
- Select Show "Spring 2024 Show"
  - $\circ$   $\,$  Can also change to see previous Shows Years purchases.

Orders can be reviewed by the following:

- By Program
- Open by Item
- Completed By Item
- Canceled By Item
- No Order
- Order #

IGLANI

• Download Order Information- allows you to download order information onto an excel spreadsheet

### To place orders, select -START NEW ORDER

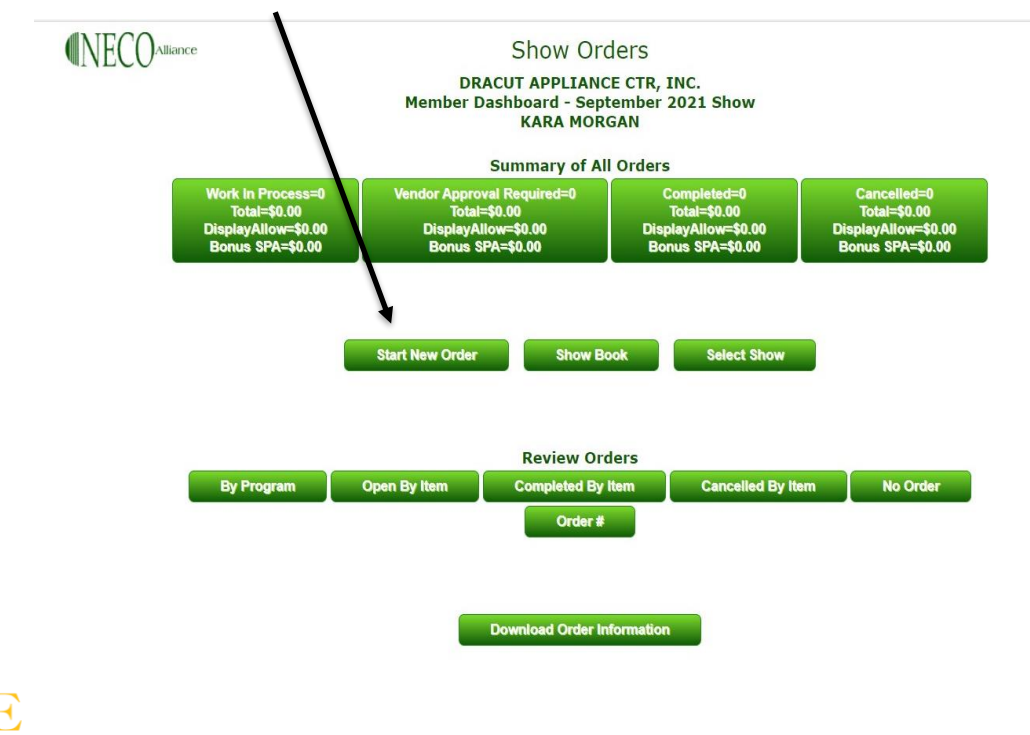

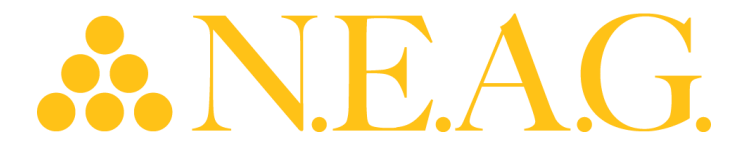

#### 1. Choose the display program you want to review/order.

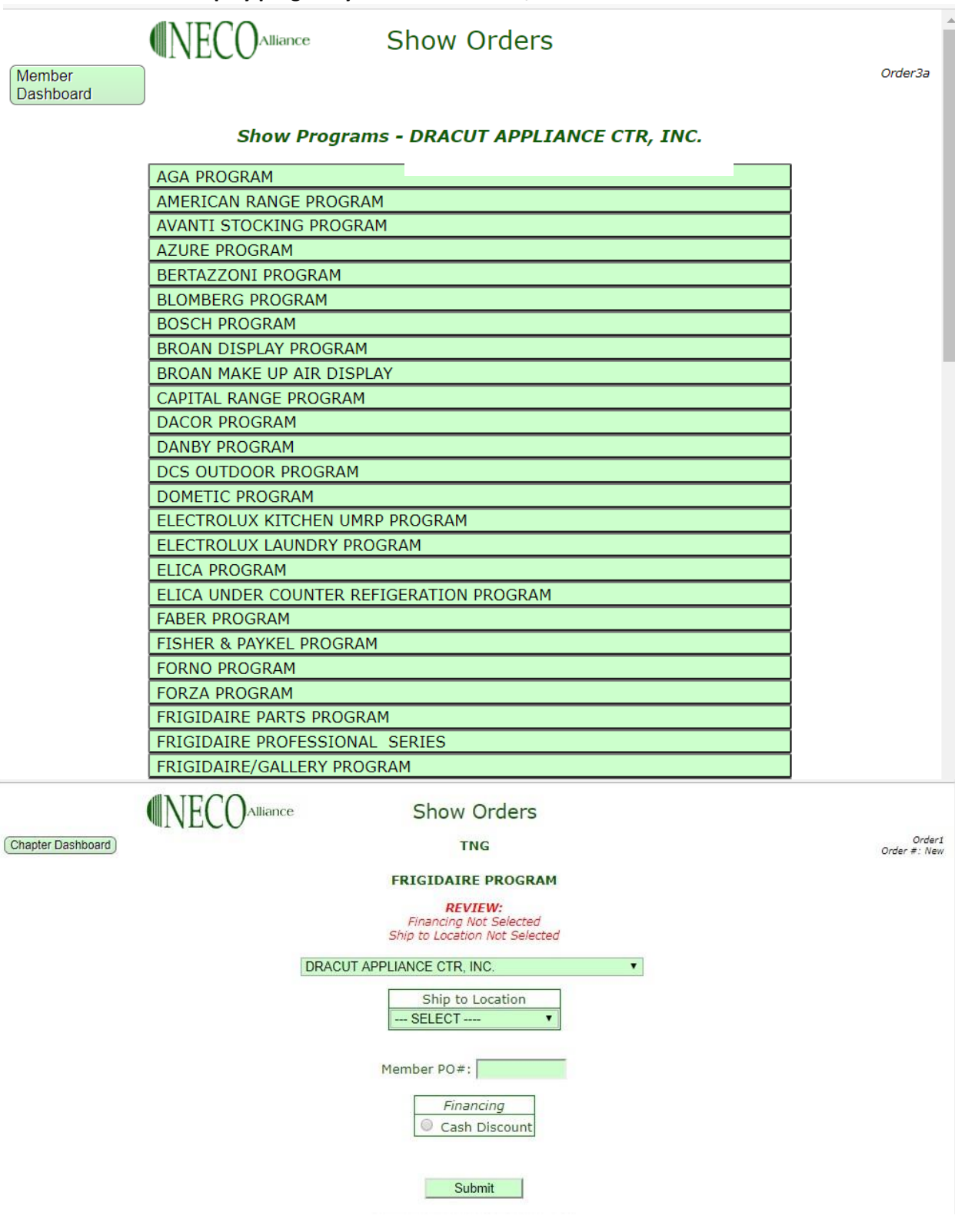

## NEW ENGLAND APPLIANCE GROUP

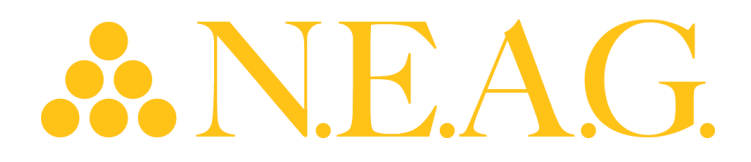

- 2. Select Ship to Location If you have multiple stores all store locations & warehouse locations will be available in the drop-down box.
- 3. **Choose Cash Discount or Finance.** Finance only appears if you have an open/good standing account with Wells Fargo (Refer to Show Book/Group Requirements & Guidelines for discount % or finance terms.)
- 4. Member PO: List Internal Store PO #
- 5. SUBMIT

## The following information will be populated.

- Items are listed by group on most programs (A,B,C). This allows you to only order 1 model per store location per group. (i.e. If you have 5 store fronts, you will be able to purchase a total quantity of 5 units). Some Order Forms will have tabs across the top by category. (I.E. MICRO, REFRIG, ELECRAN, ETC.).
- 2. New Models Designated with \*
  - a. To help you locate the newest or soon to be launched products the show.
    - 1. book now clearly shows the "New" models.
- 3. Display Allowances are shown to the right of Models that have additional discounts.

i. (these include the "New" models)

- 4. Once order is complete select the REVIEW button at the bottom of the order (or select
- 5. Go to Review Button" which will bring you to the bottom of the order)

|              |         | VECO <sup>Alliar</sup> | nce Sho                | ow (  | Ord       | ers   |            |              |                |                 |
|--------------|---------|------------------------|------------------------|-------|-----------|-------|------------|--------------|----------------|-----------------|
| pter Dashboa | rd Ca   | ncel Order) Edi        | t Order Information Go | to Re | view B    | utton |            |              | Order          | Orde<br>#: 1010 |
| Progra       | m: FR   | IGIDAIRE PR            | OGRAM                  |       |           |       |            |              |                |                 |
| Chapte       | er Dow  | nload: Not d           | ownloaded              |       |           |       |            |              |                |                 |
| Show:        | Septe   | mber 2018 -            | Mohegan Sun            |       |           |       |            |              | Status: New    |                 |
| Vendo        | r: EHP  | HOME APPLI             | ANCE                   |       |           |       |            | Dat          | e: 08-24-2018  |                 |
| Dealer       | : 1137  | DRACUT AP              | PLIANCE CTR, INC.      |       |           |       |            |              |                |                 |
| Order        | Cost: : | \$0.00                 |                        |       |           |       |            | Display Allo | wances: \$0.00 |                 |
| Financ       | ing: C  | ash Discount           |                        |       |           |       |            |              |                |                 |
| Ship to      | o: PRIM | MARY LOCATI            | ON                     |       |           |       |            |              |                |                 |
|              |         |                        |                        |       |           |       | -          | 1            |                |                 |
| New          | Grp     | Category               | Model                  |       | Qty       |       | Deck       | GroupEOM     | DisplayAllow   |                 |
| *            |         | DISHWA                 | FFCD2413US             | ۰ (   | 01        | 02    | \$277.00   |              | \$50.00        |                 |
| *            |         | DISHWA                 | FFCD2418US             | • 0   | 01        | 02    | \$296.00   | \$35.00      | \$50.00        |                 |
|              |         | DISHWA                 | FFID2426TS             | • 0   | 01        | 02    | \$312.00   | \$15.00      |                |                 |
|              |         | DISHWA                 | FGID2466QF             | • 0   | 01        | 02    | \$389.00   | \$20.00      |                |                 |
|              |         | DISHWA                 | FGID2476SF             | • 0   | 01        | 02    | \$528.00   | \$25.00      |                |                 |
|              |         | DISHWA                 | FGID2479SF             | • 0   | 01        | 02    | \$598.00   | \$25.00      |                |                 |
|              |         | ELERAN                 | FFEC3024PS             | • 0   | 01        | 02    | \$414.00   |              | \$50.00        |                 |
|              |         | ELERAN                 | FFEC3624PS             | • 0   | 01        | 02    | \$462.00   |              | \$50.00        |                 |
| *            |         | ELERAN                 | FFEH3054US             | • 0   | 01        | 02    | \$780.00   | \$50.00      | \$150.00       |                 |
|              |         | ELERAN                 | FFES3026TS             | 0     | 01        | 02    | \$925.00   |              | \$100.00       |                 |
|              |         | ELERAN                 | FFET2726TS             | • 0   | 01        | 02    | \$1,259.00 |              | \$100.00       |                 |
|              |         | ELERAN                 | FFET3026TS             | • 0   | 01        | 02    | \$1,259.00 |              | \$100.00       |                 |
| *            |         | ELERAN                 | FFEW2426US             | ۰ (   | $\odot$ 1 | 02    | \$999.00   |              | \$100.00       |                 |

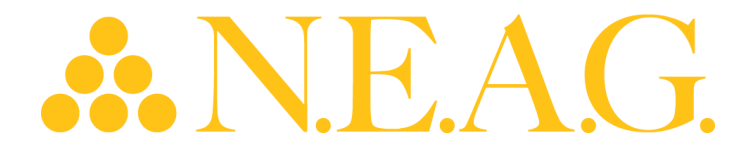

6. Once order is complete – select the REVIEW button at the bottom of the order (or select "Go to Review Button" which will bring you to the bottom of the order)

|         | ave & F | teturn Show All | SKUS Approve For Co | omplet | ion Cancel | Order Edit Ord | der Information |
|---------|---------|-----------------|---------------------|--------|------------|----------------|-----------------|
|         |         |                 |                     |        |            |                |                 |
| Progra  | m: FRI  | IGIDAIRE PRO    | OGRAM               |        |            |                |                 |
| Show:   | Septe   | mber 2018 -     | Mohegan Sun         |        |            | Status: W      | /ork In Process |
| Vendo   | EHP     | HOME APPLI      | ANCE                |        |            | Dat            | e: 08-24-2018   |
| Dealer  | : 1137  | DRACUT API      | PLIANCE CTR, INC.   |        |            |                |                 |
| Order   | Cost: 9 | \$2,201.00      |                     |        | D          | isplay Allowa  | nces: \$400.00  |
| Financ  | ing: Ca | ash Discount    |                     |        |            |                |                 |
| Ship to | : PRIM  | IARY LOCATI     | ON                  |        |            |                |                 |
| New     | Grp     | Category        | Model               | Otv    | Deck       | GroupFOM       | DisplayAllow    |
| *       |         | DISHWA          | FFCD2413US          | 1      | \$277.00   |                | \$50.00         |
| *       |         | ELERAN          | FGIC3066TB          | 2      | \$588.00   |                | \$100.00        |
| *       |         | REFRIG          | FFBN1721TV          | 1      | \$748.00   | \$50.00        | \$150.00        |

This order also gives an estimated order cost, shows display allowances earned. If you need to edit your order, select SHOW ALL SKU'S. (You can also edit the order by selecting open orders from the main screen). If order is correct, select Approve for Completion and you will be directed back to the order main menu.

If you want to Save to review/the order later select "Save & Return" which will save your order (please note you will need to select Save & Return or Approve For Completion or your order will not be saved).

You will be sent back to the "Member Dashboard once you have Saved or Completed your order. This order will remain as a "Work in Progress" until approved by a sales rep.

To place your next order – select **START NEW ORDER**.

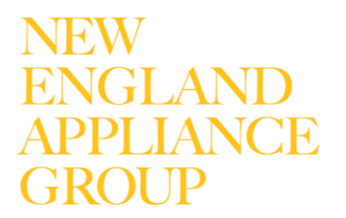

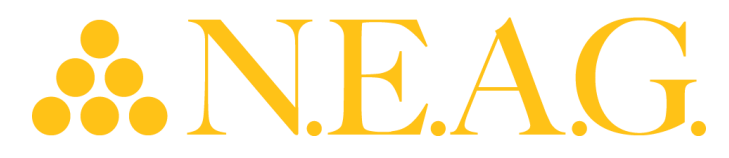

#### Added Program Details

#### **New Models**

There will be no Required Groups in this show. As you are aware, in prior shows some show programs had Required Group models which had to be ordered before an order could be completed, that requirement does not exist in this show.

To highlight new models, they will be identified by an asterisk (\*) in the show order form and in the program listing. New Models will be listed along with all other models in the standard category, model sequence. The following program is <u>for *illustration only*</u>. See below for an example:

| NEW MDL | CATEGORY | MODEL         | <b>GROUP EOM</b> | <b>DISPLAY ALLOW</b> |
|---------|----------|---------------|------------------|----------------------|
| *       | DISHWA   | SHE33T52UC    | 40.00            | 100.00               |
| *       | DISHWA   | SHE33T55UC    | 40.00            | 100.00               |
| *       | DISHWA   | SHE33T56UC    | 40.00            | 100.00               |
|         | DISHWA   | SHE53TL2UC    | 50.00            | 125.00               |
|         | DISHWA   | SHE53TL5UC    | 50.00            | 125.00               |
|         | DISHWA   | SHE53TL6UC    | 50.00            | 125.00               |
|         | DISHWA   | SHE68TL5UC    | 60.00            | 150.00               |
|         | DISHMA   | SHE7PT55UC    | 70.00            | 150.00               |
|         |          | - and and the |                  |                      |

Show Program

#### Show Order

| Progr | am:    | BOSCH MV    | P PROGRAM      |       |          |              |                |
|-------|--------|-------------|----------------|-------|----------|--------------|----------------|
| Chapt | ter D  | ownload: N  | ot downloaded  |       |          |              |                |
| Show  | : Sep  | tember 20:  | 14 - Foxwoods  |       |          |              | Status: TEST   |
| Vendo | or: B  | SH          |                |       |          | Dat          | te: 08-04-2014 |
| Deale | er: 01 | BA Barry's  | Appliance & TV |       |          |              |                |
| Order | - Cost | t: \$0.00   |                |       |          | Display Allo | wances: \$0.00 |
| Finan | cing:  | Regular Bil | ling           |       |          |              |                |
|       |        |             |                |       |          |              |                |
| New   | Grp    | Category    | Model          | Qty   | Deck     | GroupEOM     | DisplayAllow   |
| *     | Α      | DISHWA      | SHE33T52UC     | ●0 ◎1 | \$546.34 | \$40.00      | \$100.00       |
| *     | Α      | DISHWA      | SHE33T55UC     | ●0 ●1 | \$584.45 | \$40.00      | \$100.00       |
| *     | A      | DISHWA      | SHE33T56UC     | ●0 ◎1 | \$546.34 | \$40.00      | \$100.00       |
|       | в      | DISHWA      | SHE53TL2UC     | ●0 ●1 | \$587.72 | \$50.00      | \$125.00       |
|       | в      | DISHWA      | SHE53TL5UC     | ●0 ●1 | \$626.17 | \$50.00      | \$125.00       |
|       | R      | DISHWA      | SHE53TL6UC     |       | \$587.72 | \$50.00      | 5125-90        |

NEW ENGLAND APPLIANCE GROUP

## NEAG.

**View or Print Entire Show Book** (in lieu of looking at each individual program) – You can view or Print the show book by clicking the links above the Show programs "View Entire Show Book" or "Print Entire Show Book" or select the individual programs from the list (shown below)

|                                                                                                    | nce                           | Show Orders                   |
|----------------------------------------------------------------------------------------------------|-------------------------------|-------------------------------|
| View Entire Show Book Print Entire Show Book<br>Note: "Print Entire Show Book" may take up to 2 minutes to co | omplete                       | Spring 2021 Show<br>Show Book |
| Show Information                                                                                              | CONFIDENTIALITY               |                               |
| Marketing Programs                                                                                            | AGA PROGRAM                   |                               |
|                                                                                                    | AVANTI STOCKING PROGRAM       |                               |
|                                                                                                    | AZURE PROGRAM                 |                               |
|                                                                                                    | BERTAZZONI PROGRAM            |                               |
|                                                                                                    | BLOMBERG PROGRAM              |                               |
|                                                                                                    | BOSCH PROGRAM                 |                               |
|                                                                                                    | BROAN DISPLAY PROGRAM         |                               |
|                                                                                                    | BROAN MAKE UP AIR DISPLAY     |                               |
|                                                                                                    | DACOR PROGRAM                 |                               |
|                                                                                                    | DANBY PROGRAM                 |                               |
|                                                                                                    | DCS OUTDOOR PROGRAM           |                               |
|                                                                                                    | DOMETIC PROGRAM               |                               |
|                                                                                                    | ELECTROLUX KITCHEN PROGRAM    |                               |
|                                                                                                    | ELECTROLUX LAUNDRY PROGRAM    |                               |
|                                                                                                    | FABER PROGRAM                 |                               |
|                                                                                                    | FISHER & PAYKEL PROGRAM       |                               |
|                                                                                                    | FRIEDRICH RAC                 |                               |
|                                                                                                    | FRIGIDAIRE PARTS PROGRAM      |                               |
|                                                                                                    | FRIGIDAIRE PROFESSIONAL SERIE | IS                            |
|                                                                                                    | FRIGIDAIRE/GALLERY PROGRAM    |                               |
|                                                                                                    | GE CAFE PROGRAM               |                               |
|                                                                                                    |                               |                               |

## NEW ENGLAND APPLIANCE GROUP